# 1. Вход в РИД

Для того, чтобы войти в РИД, необходимо использовать свой логин и пароль, который Вы получили в школе.

Если по какой-то причине логина и пароля нет, то необходимо получить его у своего классного руководителя.

## Вход в РИД (версия с использованием ПК):

#### 1. Перейдите по ссылке <u>dnevnik76.ru</u>

| G 34 - Входящие — Ян<br>← Я С dne | w Po Django Bulletir<br>wnik76.ru  | Board A [ACMOV v7.3.6] Biog                                                                   | <b>Я</b> Яндекс                                   | РЮ Региональный Интер × +                                                               |                                                                          |                                         | <b>N</b>                           | ★ ¥                 |
|-----------------------------------|------------------------------------|-----------------------------------------------------------------------------------------------|---------------------------------------------------|-----------------------------------------------------------------------------------------|--------------------------------------------------------------------------|-----------------------------------------|------------------------------------|---------------------|
| -W                                | Региональный<br>Успеваемость учащи | Интернет-Дневник<br>кся онлайн                                                                |                                                   |                                                                                         |                                                                          |                                         | Boi                                | йти в дневник       |
| О проекте                         | Учителям Д                         | иректорам Родителям                                                                           | Ученикам І                                        | Новости Форум                                                                           |                                                                          |                                         |                                    | ۵ ¤ +               |
| Реклама на сай                    | Te »                               | 18.02.2015 <u>Набор выпускни</u><br>Уважаемые родители! Управл                                | ков (юношей) 11-х класс<br>ение ФСБ России по Яро | <u>сов для обучения в образовательных уч</u><br>славской области проводит набор выпускн | <u>реждениях ФСБ</u><br>ников (юношей) 11-х классов для обучения в образ | овательных учреждениях ФСБ России погра | аничного профиля по программам вы  | cwero               |
| Днев                              | <u>улучшить</u><br>ник!            | 28.11.2014 <u>20 ноября старт</u><br>20 ноября стартовал онлайн к<br>современный класс физики | овал онлайн конкурс дл<br>онкурс для школьников « | я <u>школьников «Твой Форсайт»</u><br>Твой Форсайт», организованный порталом            | «Блог школьного Всезнайки» www.e-parta.ru при ф                          | инансовой поддержке Федерального агентс | тва по печати и массовым коммуника | циям России. Приз – |

#### 2. Нажмите на кнопку «Войти в дневник»,

которая расположена в правом верхнем углу.

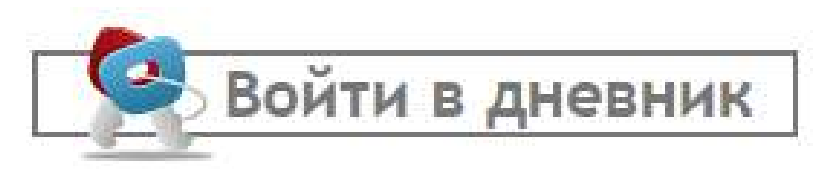

### Выбрать в списке нашу школу (Ростовский р-н, Ростов г (первый в списке), гимназия им. А. Л. Кекина):

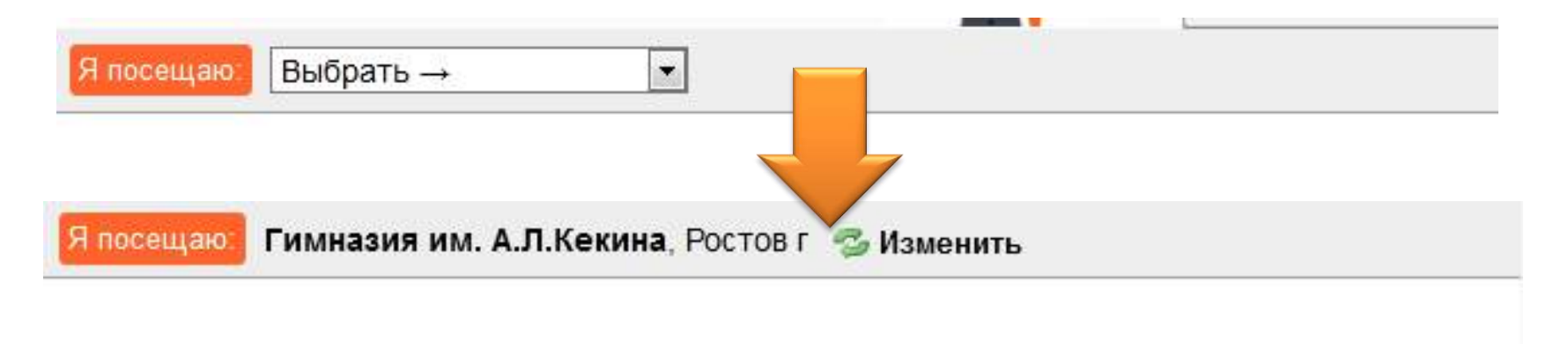

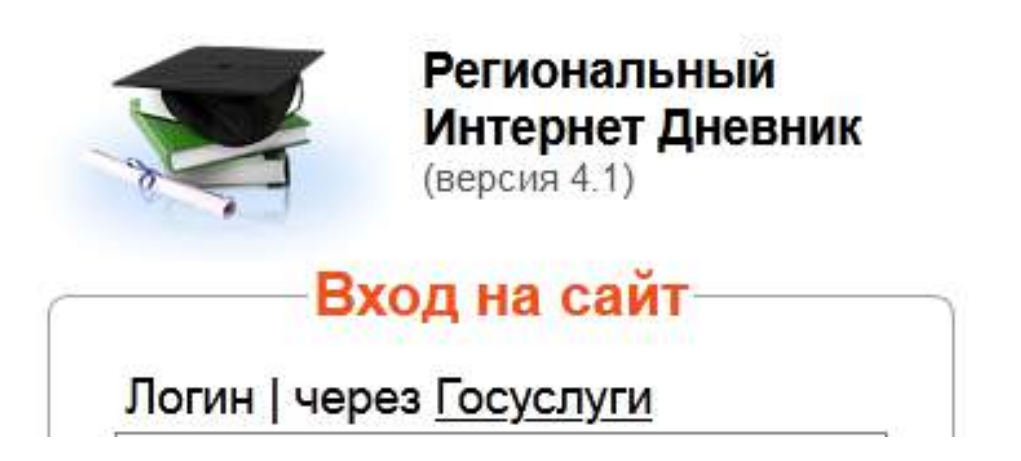

# 4. После выбора школы вводим логин и пароль для авторизации в РИД:

| S. S.                 | Региональный<br>Интернет Дневник<br>(версия 4.1)                                                                                                    |
|-----------------------|----------------------------------------------------------------------------------------------------|
|                       | Вход на сайт                                                                                                    |
| Л                     | огин   через <u>Госуслуги</u>                                                                                                    |
|                       | ароль:                                                                                                    |
|                       | запомнить меня Войти                                                                                                    |
| 1                     | осуслуги                                                                                                    |
| Д<br>М<br>Ч<br>Э<br>Т | ля <b>получения</b> или <b>восстановления</b> пароля,<br>южно подать заявление в электронной форме<br>ерез <u>Единый портал государственных услуг</u> . Для<br>того запросите услугу <u>Получение информации о</u><br>екущей успеваемости обучающегося. |

#### 5. Откроется страница личного кабинета в РИД:

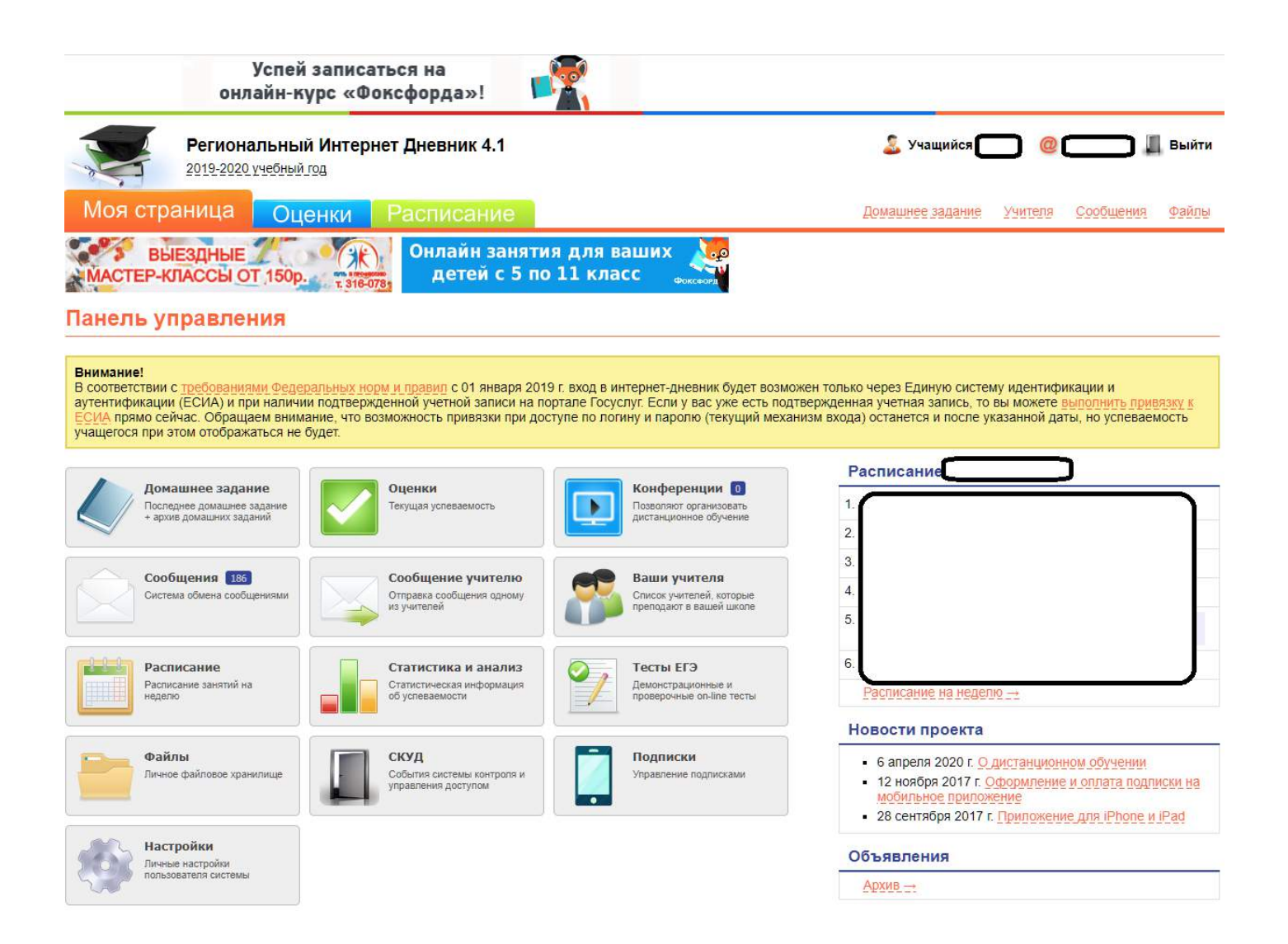

### Вход в РИД

(версия с использованием мобильного телефона):

1. Перейдите по ссылке <u>dnevnik76.ru</u>

# Можно выполнить поисковый запрос «РИД 76» и открыть

первую ссылку.

|                                                |                                                                               | Q 🔒 рид                                   | 76         | (         |
|------------------------------------------------|-------------------------------------------------------------------------------|-------------------------------------------|------------|-----------|
| -                                              |                                                                               | Goog                                      |            | Q         |
| рид 7                                          | 76                                                                            |                                           |            | ×         |
| BCE                                            | КАРТЫ                                                                         | новости                                   | видео      | КАРТИНКИ  |
| ar el                                          | evnik76.ru                                                                    |                                           |            |           |
| Элен                                           | стронный                                                                      | дневник                                   |            |           |
| 02.12.                                         | 2011 Учетн                                                                    | ые записи для                             | РИД 3.0. С | ообщаем,  |
| что дл<br>амин                                 | чя входа в и<br>нистратор ц                                                   | итернет-дневн<br>иколы может              | ик версии  | 3.0       |
| Войт                                           | и на сайт                                                                     |                                           |            |           |
|                                                |                                                                               |                                           |            |           |
|                                                |                                                                               |                                           |            |           |
| Роди                                           | телям                                                                         |                                           |            |           |
| Роди<br>Регис                                  | телям<br>страция ро                                                           | одителей                                  |            |           |
| Роди<br>Регис<br>Учені                         | телям<br>страция ро<br>икам                                                   | одителей                                  |            |           |
| Роди<br>Регис<br>Учені<br>Моби                 | телям<br>этрация ро<br>икам<br>ильная вер                                     | одителей<br>осия РИД                      |            |           |
| Роди<br>Регис<br>Учені<br>Моби<br>Фору         | телям<br>этрация ро<br>икам<br>ильная вер<br>им                               | одителей<br>осия РИД                      |            |           |
| Роди<br>Регис<br>Учені<br>Моби<br>Фору         | телям<br>этрация ро<br>икам<br>ильная вер<br>им<br>tps://dnevnik7             | одителей<br>осия РИД<br>6.dnevnikvhod.ru  |            |           |
| Роди<br>Регис<br>Учені<br>Фору<br>Фору<br>1 пt | телям<br>страция ро<br>икам<br>ильная вер<br>им<br>tps://dnevnik7<br>стронный | одителей<br>осия РИД<br>16.dnevnikihod.ru | 3 Яросла   | вля; вход |

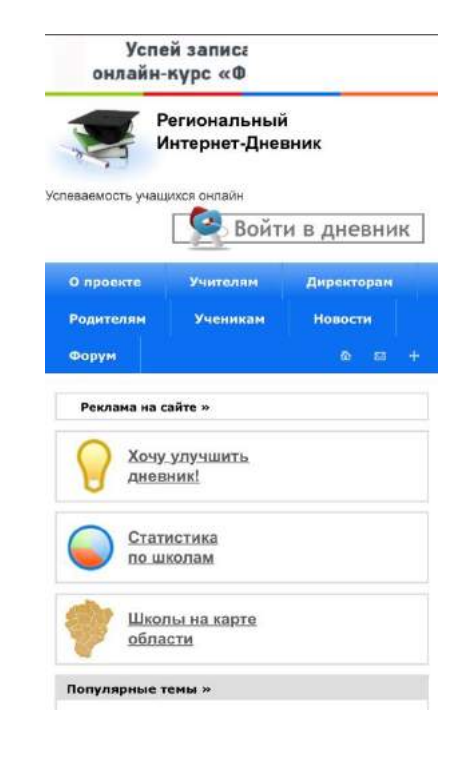

## Обратите внимание!

После нажатия кнопки «Войти в дневник», предлагается доступ с помощью мобильного приложения. Для бесплатного доступа к услуги используем ссылку «Полная версия»

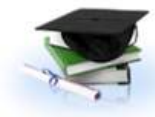

Региональный Интернет Дневник (версия 4.1)

#### Доступ с мобильных устройств

Внимание! Вы можете более оперативно получать информацию об успеваемости вашего ребенка, используя мобильное приложение! Использование приложения позволяет получать push-уведомления (аналог СМС), по мере появления новых оценок. Подписка на приложение платная: 59 руб./мес. или 599 руб./год.

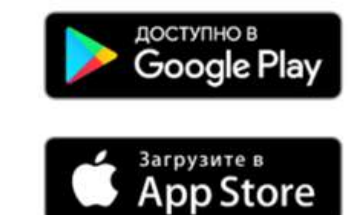

Обращаем внимание, что в рамках государственной программы, доступны следующие **бесплатные** варианты доступа к услуге:

- Доступ к сайту с настольных устройств с операционными системами: Windows, MacOS, Linux;
- Переключение в режим <u>«Полная версия»</u> в браузере мобильного устройства;
- Подписка на оповещение с токущой узневаемости по E-mail.

Google Play и логотип Google Play являются товарными знаками корпорации Google Inc.

App Store и логотип Apple являются товарными знаками корпорации Apple Inc.

### Выбрать в списке нашу школу (Ростовский р-н, Ростов г (первый в списке), гимназия им. А. Л. Кекина):

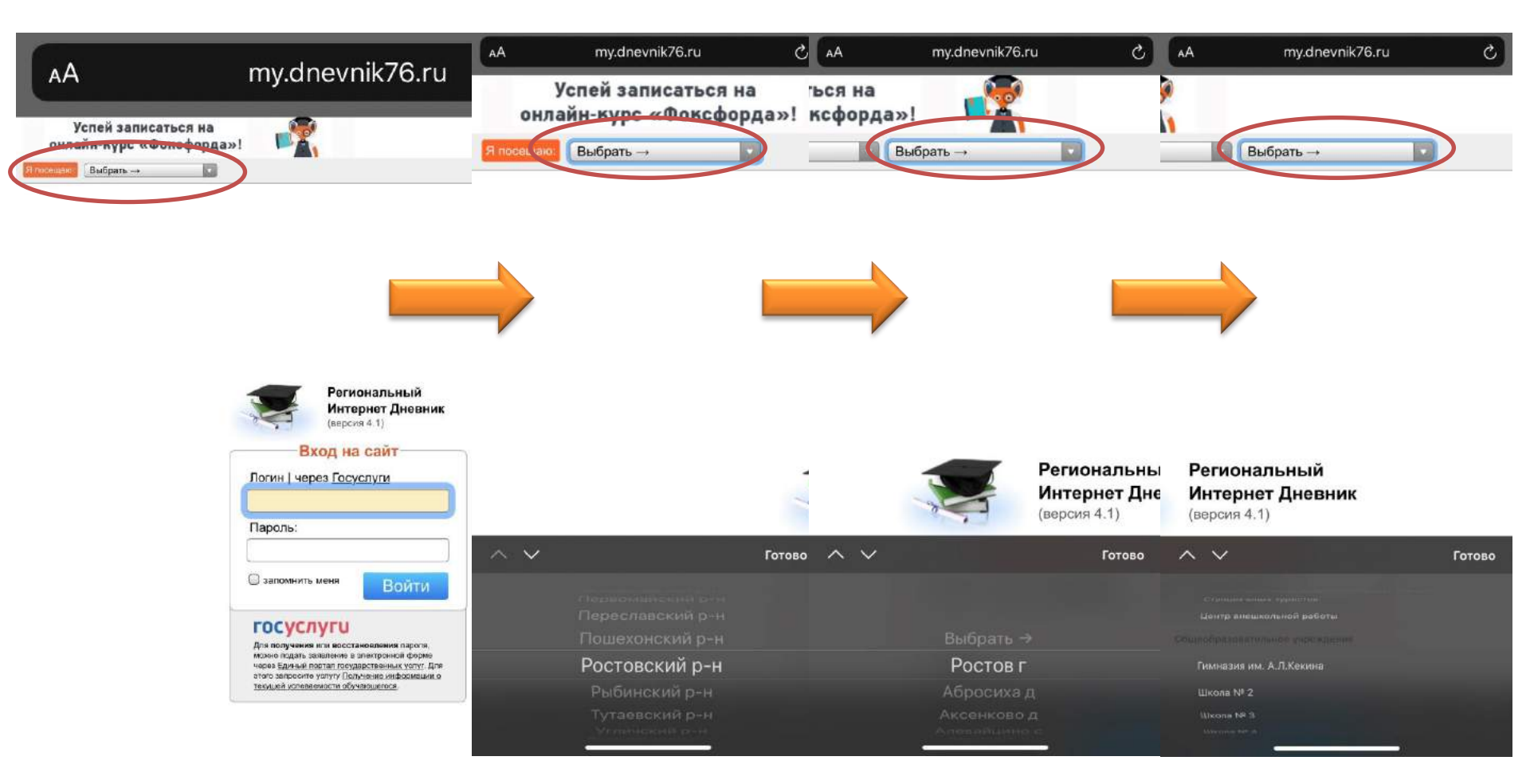

# 4. После выбора школы вводим логин и пароль для авторизации в РИД:

| S. S.                 | Региональный<br>Интернет Дневник<br>(версия 4.1)                                                                                                    |
|-----------------------|----------------------------------------------------------------------------------------------------|
|                       | Вход на сайт                                                                                                    |
| Л                     | огин   через <u>Госуслуги</u>                                                                                                    |
|                       | ароль:                                                                                                    |
|                       | запомнить меня Войти                                                                                                    |
| 1                     | осуслуги                                                                                                    |
| Д<br>М<br>Ч<br>Э<br>Т | ля <b>получения</b> или <b>восстановления</b> пароля,<br>южно подать заявление в электронной форме<br>ерез <u>Единый портал государственных услуг</u> . Для<br>того запросите услугу <u>Получение информации о</u><br>екущей успеваемости обучающегося. |

#### 5. Откроется страница личного кабинета в РИД:

| AA                                                                                                    | my.dnevnik                                                                                                    | 76.ru X                                                                                                    |
|----------------------------------------------------------------------------------------------------|----------------------------------------------------------------------------------------------------|----------------------------------------------------------------------------------------------------|
| Успей запис<br>енлайн курс «1                                                                                                    | аться на<br>Рокофордан1                                                                                                    |                                                                                                    |
| Person<br>Articles                                                                                                    | альный Интернот Дневник 4.1<br>Грабон ли                                                                                                    | 1 Yanati 🔘 C 🖓 I ta                                                                                                    |
| Мон страница<br>ССС ПРОВОРИЕ<br>Панель, управли                                                                                                    | Оценной Рессиссиние<br>ИТАЦИОВЕНЫЕ Оналёть занятия<br>закохурсина детей с 5 по 3                                                                                                    | Arthurst Justice Declary Soldware Did the                                                                                                    |
| Внимание!<br>В соответствии и<br>жода интернет-<br>идентификации<br>записи на порта<br>вы можете сыло<br>возможность при<br>останется и посс-<br>отображаться ни                                                                                                    | с трабованизмен Федеральных )<br>- дневник будет возможен тольк<br>и аутентификация (ЕСИА) и пр<br>пе Госуслук Если у вас уже ест<br>писть органовку к ЕСИА прямо с<br>ивязки при доступе по логину и<br>те указанной дать, но успеваем<br>в будет.                                                                                                    | ори и правил с 01 января 2019 г.<br>о через Единую систему<br>и налички подтвержденной учетной<br>ь подтвержденной учетной<br>парогно (текущий механизм входа)<br>кость учащегося при этом                                                                                                    |
| A 2                                                                                                    | Constant Constant Constan      | See statused or passes configurate                                                                                                    |
|                                                                                                    | Confusion y series<br>Confusion y series<br>Confusion y series<br>Confusion y series                                                                                                    |                                                                                                    |
|                                                                                                    | are and a second second s                                                                                                    | PODECTN ISSUECT                                                                                                    |
| Construct of the local distance of the local distance of the local | ann (in the second second seco | Barlynere 20014 (Factor and property<br>University)     Size under 2017 C Observations of a comp<br>Statistical for an African Ageneration     Size under 2017 C Observation of Ageneration                                                                                                    |
| time to the second                                                                                                    | III Cog<br>Schere at the schere of<br>schere at the schere of                                                                                                    | Ofbasteres                                                                                                    |
| · · · · · · · · · · · · · · · · · · ·                                                                                                    | - M Internet                                                                                                    | A second pool is served in the second second s |

# 2. Размещение файлов в РИД

Файлы

Новое имя файла

Выберите файл\*

Личное файловое хранилище

Оставьте пустым, чтобы было использовано оригинальное имя файл

Выберите файл Файл не выбран

Загрузить

- 1. Открыть раздел файлы:
- 2. В разделе «Файлы» нужно нажать кнопку [+Добавить файл]: • добавить файл

Рекомендуется вводить новое имя файла так, чтобы было понятно, что в нем содержится. После этого нужно нажать кнопку [Выбрать файл] и найти нужный файл на своем компьютере. После этого нужно нажать кнопку [Загрузить].  Результат загрузки представлен на рисунке ниже: появилось сообщение на зеленом фоне «Добавление нового объекта прошло успешно» и появилась первая запись внизу на сером фоне о загруженном файле.

| Моя страница                                    | Оценки                       | Статистика                   | <u>y</u> | (чителя | <u>Сообщения (1)</u> | Объявления      | Расписание Файлы          |
|-------------------------------------------------|------------------------------|------------------------------|----------|---------|----------------------|-----------------|---------------------------|
| Файловое храни.                                 | пище Домаш                   | няя палка Корзина            |          |         |                      |                 |                           |
| Добавление нового объекта                       | прошло успешно               |                              |          |         |                      |                 |                           |
| Фото Ярославль г, Школа<br>Изменить каталог     | a № 55                       |                              |          |         |                      |                 |                           |
| + Добавить файл                                 |                              |                              |          |         |                      |                 | Буфер обмена              |
| Действия                                        | ♦ Имя                        |                              | 🗢 Размер | Тип     |                      | 🗢 Дата создания |                           |
|                                                 |                              | Добавить                     |          | Нов     | ая папка             |                 |                           |
| 🗆 🥥 🏂 📾 🚜 🛅 🥖                                   | 💼 <u>Справка и</u>           | з аспирантуры.png            | 18,1 КБ  | PNC     | 3                    | 20 июля 2015 г  | . 20:14:00                |
| 📑 Копировать 🛛 🐰 Вырезать                       | 😂 Удалить                    |                              |          |         |                      |                 |                           |
|                                                 |                              |                              |          |         |                      |                 |                           |
| Поддержка: +7 (4852)<br>E-mail: <u>help@dne</u> | 33-34-05, 33-34<br>vnik76.ru | -02 1001 ♥<br>279 ₪<br>232 ∯ |          |         |                      |                 | © 2011 <u>Zavolga.Net</u> |

Удалить ошибочно загруженный файл можно по кнопке [Удалить] слева от названия файла.

# Для того, чтобы получить публичную ссылку на загруженный файл, нужно щелкнуть по кнопке [Публичная ссылка] слева от названия файла. После этого появится следующая форма:

|  | Скопировать |
|--|-------------|
|  |             |
|  |             |
|  |             |
|  |             |
|  |             |
|  |             |
|  |             |
|  |             |

### После нажатия кнопки [Получить] в верхнем поле появится ссылка:

| ссылка:             |                             | _           |
|---------------------|-----------------------------|-------------|
| http://my.dnevnik76 | .ru/files/link/d88aca4f2e32 | Скопировать |
|                     |                             |             |
|                     |                             |             |
|                     |                             |             |
|                     |                             |             |
|                     |                             |             |
|                     |                             |             |
|                     |                             |             |

- Далее нужно нажать кнопку [Скопировать] справа от ссылки, а лучше на выделенной ссылке нажать правую кнопку мыши и выбрать пункт меню – «Копировать».
- При использовании ссылки написать пояснения, каким документам они соответствуют, например:
- 1. Решение по математике на 6.04: <u>http://my.dnevnik76.ru/files/link/d88aca4f2e32e132bbe676d</u> <u>9d0b3c41c/</u>
- 2. Домашнее задание по русскому языку на 6.04:
- <u>http://my.dnevnik76.ru/files/link/79043b306a17cdbed71ed1</u> <u>1c6a387800/</u>
- 3. ....

Ссылки можно прикреплять в сообщение в РИДе.

# 3. Обмен сообщениями в РИД

В РИД можно обмениваться сообщениями: отвечать на сообщения учителя, а также есть соответствующий раздел, чтобы написать преподавателю «Написать учителю». Чтобы попасть в сообщения нажимаем кнопку

«Сообщения»

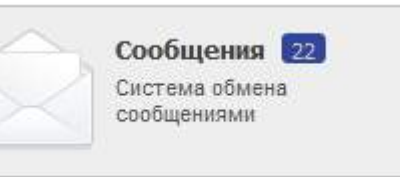

или ссылку с данной фразой Сообщения

## Обратите внимание!

При отправке сообщения в первый раз система попросит ввести 2 обязательных поля «Фамилию» и «Имя» в личном профиле, после ввода и сохранения личного профиля возможность отправки сообщений будет доступна.

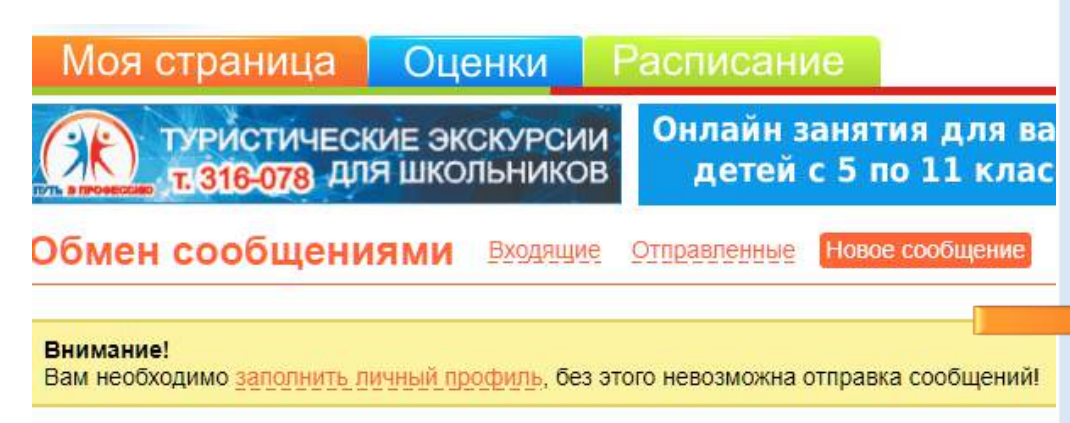

#### Личные настройки

|                     |                                                                                                    | ваше фото:       |
|---------------------|----------------------------------------------------------------------------------------------------|------------------|
| Фамилия: *          |                                                                                                    |                  |
| Имя: *              |                                                                                                    |                  |
|                     | Вы можете указать здесь как полное имя, так и одну букву инициала                                                                                                    |                  |
| Отчество:           |                                                                                                    | Фото отсутствует |
|                     | При наличии вы можете указать здесь как полное отчество, так и одну<br>букву инициала                                                                                                    |                  |
| Никнейм:            |                                                                                                    |                  |
|                     | Здесь вы можете указать ваше короткое неформальное имя в сети<br>Интернет                                                                                                    |                  |
| СНИЛС:              |                                                                                                    |                  |
|                     | Здесь вы можете ввести СНИЛС обучающегося, не менее 11 цифр в любом<br>формате. Это удобно, если вы пользуетесь учетной записью сайта<br>Госуслуги и в личном профиле у вас заполнен раздел "Дети".                                                 |                  |
| Мобильный телефон:  |                                                                                                    |                  |
|                     | Телефон допжен быть зарегистрирован на территории РФ начинаться с +7<br>и не допжен содержать пробелов. Телефон не отображается для других<br>пользователей                                                                                         |                  |
| E-mail:             |                                                                                                    |                  |
|                     | Введите персональный адрес электронной почты                                                                                                    |                  |
| Φοτο:               | Выберите файл Файл не выбран                                                                                                    |                  |
|                     | Файл должен быть размером не более 10Мб                                                                                                    |                  |
| Hannarius           |                                                                                                    |                  |
| конференции:        | Укажите название конференции. Данное название будут видеть другие<br>пользователи в сликое активных конференций, в случае если вы её<br>создадите. Если название не будет указано, то в качестве названия будет<br>использовано ваше GMO или логин! |                  |
| E-Mail увеломления: | 2                                                                                                    |                  |
| с тапуведоплетии.   | Е-Маії уведомления о событиях в дневнике                                                                                                    |                  |
| SMS уведомления:    | 2                                                                                                    |                  |
|                     | SMS уведомления о новых сообщениях                                                                                                    |                  |
| он уведомления:     | 2                                                                                                    |                  |
|                     | PUSH уведомления в мобильном приложении                                                                                                    |                  |
|                     | Сохранить                                                                                                    |                  |

#### Выбираете поступившее сообщение от учителя, нажимаете кнопку [Ответить] и вводите необходимый текст (можно использовать заготовку с ссылками – которую можно создать заранее). Успей записаться на онлайн-курс «Фоксфорда»! Региональный Интернет Дневник 4.1 2019-2020 учебный год Моя страница После, как Оценки выездные Получатель: \* Гимназия им. сообщение будет АСТЕР-КЛАССЫ ОТ 150р. А.Л.Кекина, Ростов г) 🧲 Добавить Гимназия им. А.Л.Кекина, Ростов г Изменить Просмотр сообщения Введите адрес получателя и нажмите кнопку "Добавить". Если адресат находится в другой школе, предварительно измените текущую школу. ГОТОВО -Тема: \* Тема: Сообщение: \* B *I* - S U | Ξ Ξ Ξ Ξ | Ξ Ξ | Ξ Ξ | X<sub>2</sub> X<sup>2</sup> | C ⊃ | Ξ Ξ Ответить Переслать 🔵 Удалить 🌚 🏹 🚍 | H1 H2 H3 | 💠 💥 🕻 нажимаем кнопку Дата: 8 апреля 2020 г. Отправитель: [Отправить] Отправить